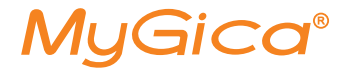

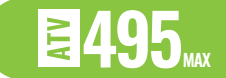

# androidtv 7.1

androidty

# Guide de Démarrage Rapide

www.mygica.tv

# Guide de Configuration Rapide

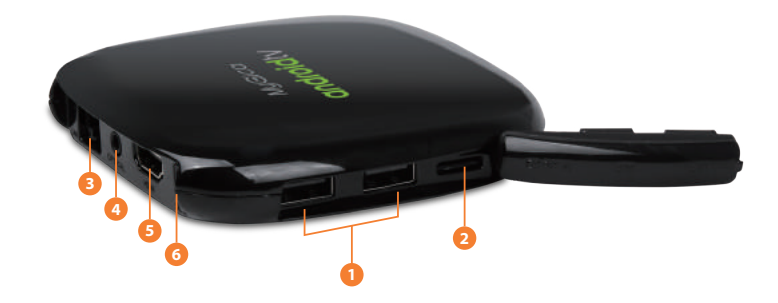

| 1. USB 2.0 Port  | 3. LAN Port     | 5. Port HDMI |
|------------------|-----------------|--------------|
| 2. Port Micro SD | 4. Port Optique | 6. Entrée CC |

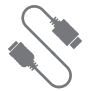

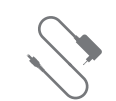

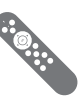

Câble HDMI

Adaptateur Électrique

Télécommande

Après avoir ouvert la boîte, veuillez vérifier attentivement son contenu en comparant les pièces avec celles inscrites sur la liste d'emballage. Si une pièce se trouvait manquante ou abîmée, nous vous demandons de bien vouloir contacter votre revendeur le plus rapidement possible.

# Brancher l'Alimentation et l'HDMI

Placez l'ATV495Max sur une surface plane à proximité de votre téléviseur, et assurez-vous que rien ne bloque le signal de la télécommande.

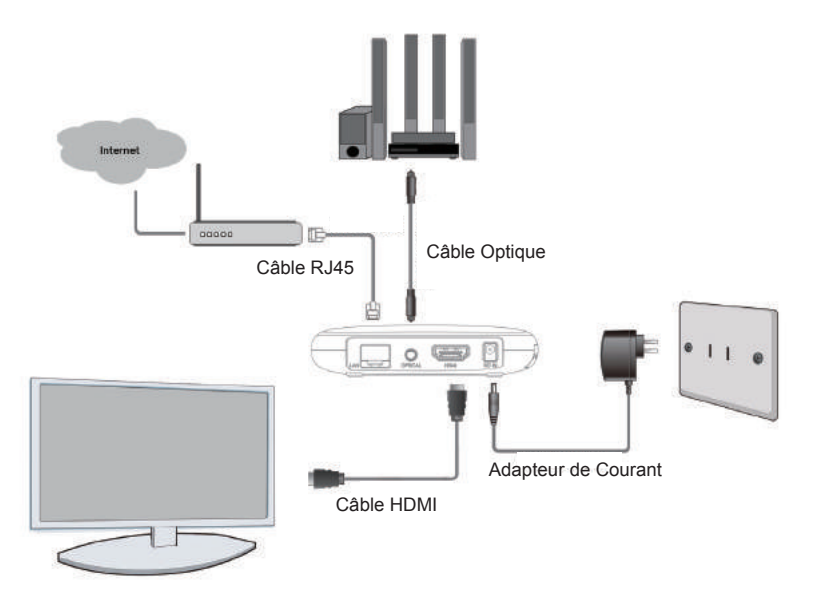

\*Ne branchez votre cordon ethernet que si vous n'utilisez pas le WiFi.

# Télécommande KR80 BT

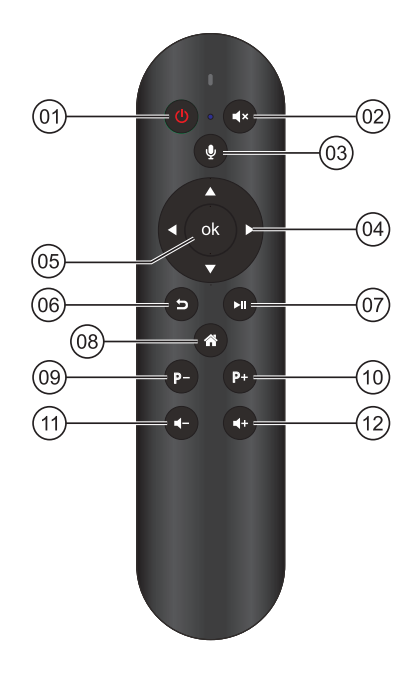

- 1. Alimentation
- 2. Sourdine
- 3. Micro
- 4. Touches de Navigation
- 5. OK/Entrée
- 6. Retour/Arrière
- 7. Marche/Pause
- 8. Accueil
- 9. Bas de Page
- 10. Haut de Page
- 11. Vol-
- 12. Vol+

# 1.0 Première Utilisation

# 1.1 Mise en Marche

Une fois l'appareil branché, le téléviseur fera tout d'abord apparaître le logo de l'Android TV, suivi de l'animation de démarrage MyGica.

# androidtv

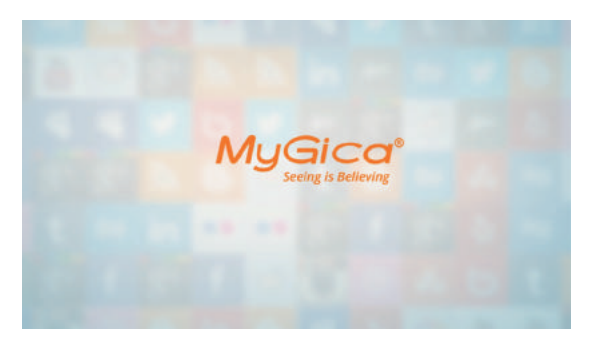

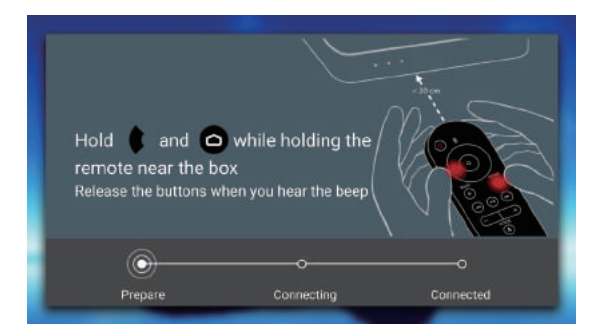

# **1.2** Synchroniser la manette de télécommande Bluetooth

Lors du démarrage, vous devrez synchroniser la manette de télécommande bluetooth. Veuillez suivre les instructions sur l'écran pour synchroniser la manette de télécommande.

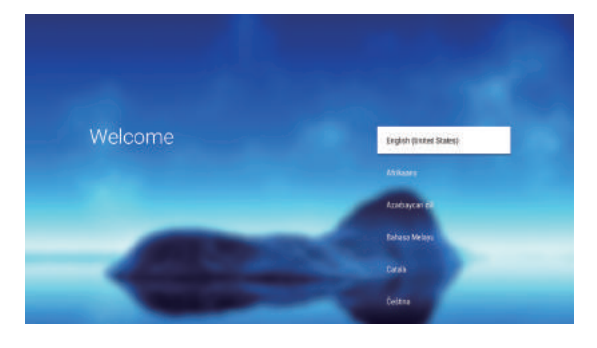

### 1.3 Assistant de Configuration – Langage du Système

Lors de l'utilisation initiale, vous verrez apparaître l'assistant de configuration. L'assistant de configuration vous aidera à configurer rapidement votre ATV495Max pour vous permettre de l'utiliser. En premier lieu, vous devrez sélectionner le langage du système.

### 1.4 Assistant de Configuration Configuration avec le téléphone ou la tablette Android

Vous pouvez aisément configurer l'ATV495Max si vous avez un téléphone ou une tablette Android, vous pouvez également sélectionner Non pour poursuivre la configuration.

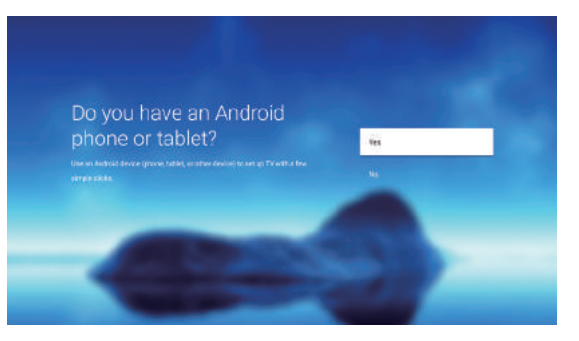

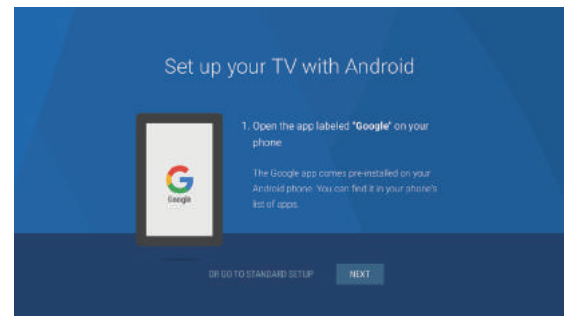

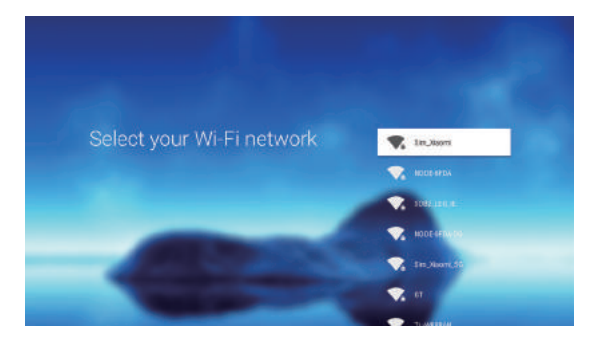

### 1.5 Assistant de Configuration Configuration WI-FI

Sur cette page, vous pouvez connecter l'ATV495Max à votre routeur Wi-Fi. Si le routeur Wi-Fi de votre domicile nécessite un mot de passe, il vous faudra alors entrer celui-ci.

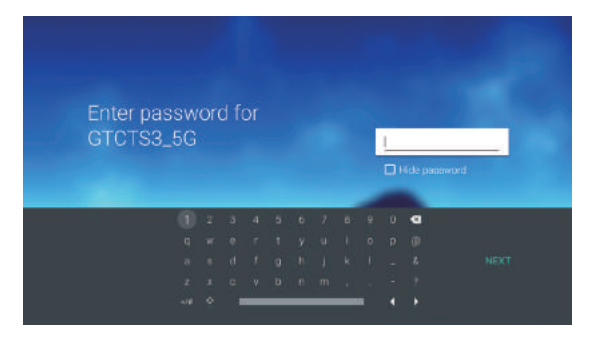

# **1.6** Assistant de Configuration Rechercher les mises à jour

Une fois la connexion au réseau établie, l'ATV495Max se connectera à Internet et recherchera les éventuelles mises à jour. Si une mise à jour est disponible, l'ATV495Max vous incitera à actualiser le système.

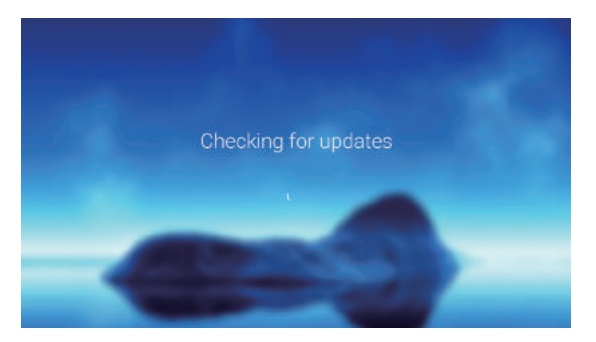

### 1.7 Assistant de Configuration Compte Google

lci, on vous demandera de vous connecter à votre compte Google, Vous pouvez utiliser votre téléphone ou entrer votre adresse de messagerie & mot de passe pour vous connecter.

#### Google

#### Sign in to your account

Welcome to your new Android TX device powered by Boogle. Android TV late you get opper from the Play increased cost content hork your phone to the TA.

By suprema in with Galagies, you'll get benchmadized recommendations on the Innere sameer, and Yoanake, Roagle Rey, and other opps limitable Acces the May Stars will automatically get opdated to the latent Netween

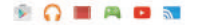

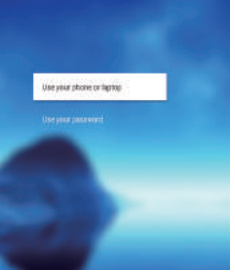

#### Google

#### Visit http://g.co/AndroidTV

Be save to suspect your phone or lablageto the same network as your ATVPSWAX. These weter this code:

#### 793656

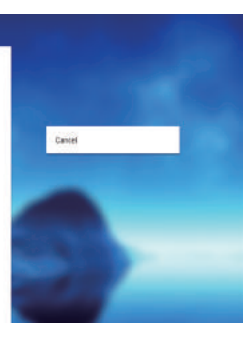

# Google

#### Terms of Service & Privacy Policy

By contriving, you open to the Google Trains of Service, the Google Privacy Palloc, and the Google Play Terms of Service.

This device may also receive and install updates and epositivers Geogle and also device's mark discuss. Some upper may be discribed and listed and discrimination and you can remove them or adjust their permissions at leg time.

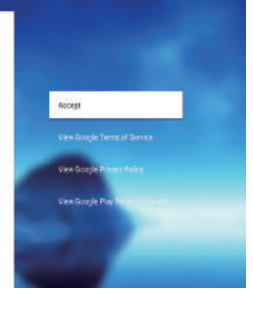

# **1.8** Assistant de Configuration Conditions d'Utilisation

En continuant, vous devrez accepter les Conditions d'Utilisation et la Politique de Confidentialité de Google. Vous pouvez lire les termes détaillés en sélectionnant les termes correspondants.

# 1.9 Assistant de Configuration Rechercher les mises à jour

Une fois la connexion au réseau établie, l'ATV495Max se connectera à Internet et recherchera les éventuelles mises à jour. Si une mise à jour est disponible, l'ATV495Max vous incitera à actualiser le système.

Google

Location

Lot (loogle and third party appoint) your permission use your devicers looppost.

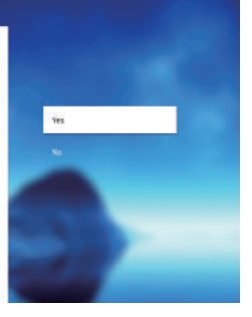

# **1.10** Assistant de Configuration Compte Google

lci, on vous demandera de vous connecter à votre compte Google, Vous pouvez utiliser votre téléphone ou entrer votre adresse de messagerie & mot de passe pour vous connecter

#### Google

#### Help improve Android TV

Help impore your indexed Tarby extransitionally entring diagnostic and unage data to bodge. The information event the atem to identify you and helps beams working an triangulate app phrtypetence and new Dogle features. Learning and they're an information and new Dogle features. Learning and they're an information and new Dogle features.

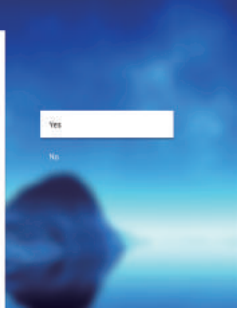

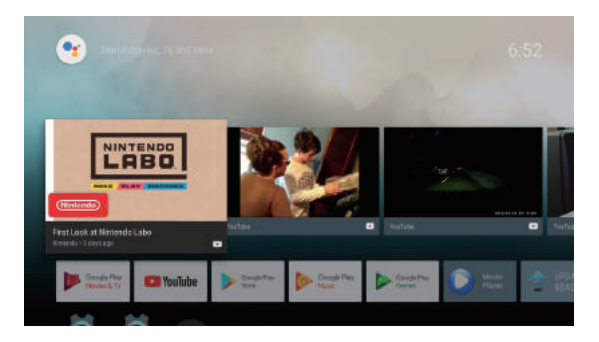

# 1.11 Écran d'accueil

Une fois la configuration terminée, vous verrez l'écran d'accueil et vous pourrez commencer à utiliser votre ATV495Max.

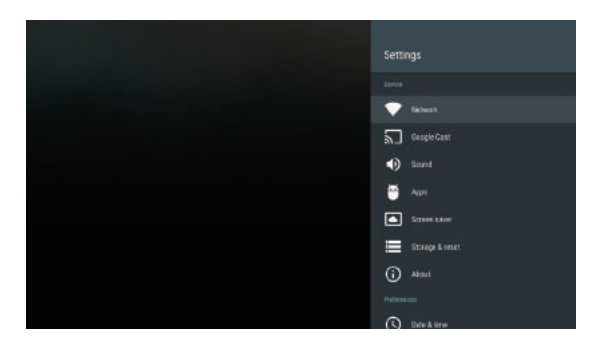

# 2.0 Paramètres

Lorsque vous utilisez les touches de Navigation (4 directions), OK, SORTIE de la télécommande pour sélectionner les options, l'option sélectionnée apparaît en surbrillance, confirmez en appuyant sur la touche OK. Même opération pour la saisie de texte si vous souhaitez entrer du texte. Sélectionner l'icône des Paramètres située en bas de l'écran, appuyer ensuite sur la touche OK pour accéder à l'interface des paramètres.

# 2.1 Réseau Wi-Fi

2.1.1L'appareil scannera automatiquement les réseaux Wi-Fi situés à proximité lorsque la sélection est sur « ON ».

**2.1.2** Connectez-vous à un réseau Wi-Fi disponible. Si vous vous connectez à un réseau Wi-Fi sécurisé, le mot de passe correspondant vous sera demandé. Si vous ne réussissez pas vous connecter, vous aurez besoin de réinitialiser le mot de passe.

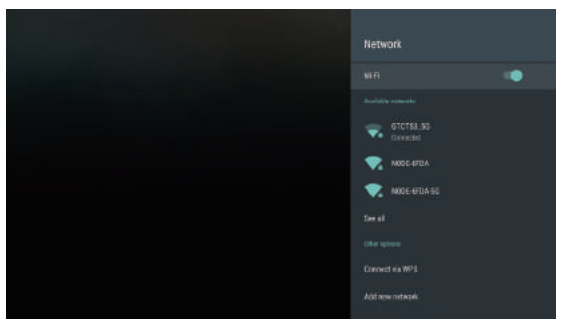

**2.1.3** Une fois que vous aurez réussi à établir la connexion avec un réseau Wi-Fi déterminé, l'ATV495MAX se connectera automatiquement à ce réseau Wi-Fi à chaque nouveau démarrage. Nota : En cas de réinitialisation aux paramètres d'usine, le mot de passe du réseau Wi-Fi devra être à nouveau intégré.

# 2.2 Réseau – Ethernet

Branchez l'ATV495Max et le Routeur avec le câble de réseau RJ45. L'ATV495Max se connectera automatiquement au réseau. Si votre Wi-Fi se trouve sur la position marche (ON), vous devrez d'abord changer ce paramètre pour la position arrêt (OFF).

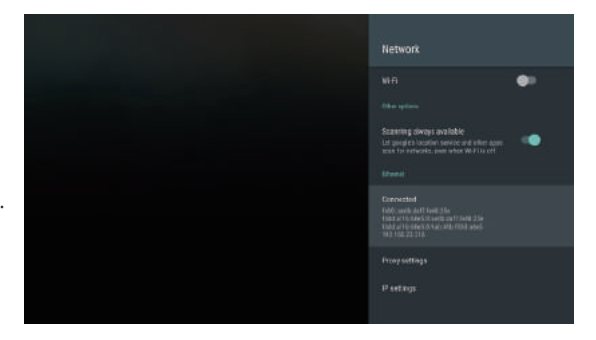

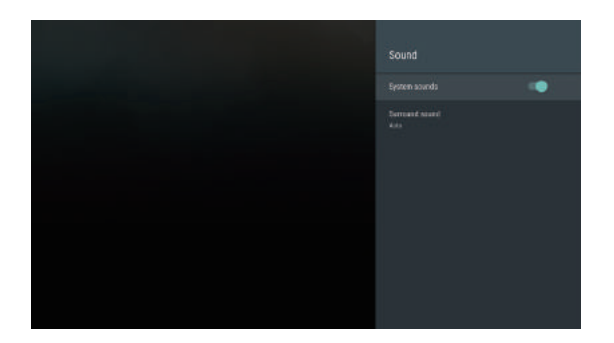

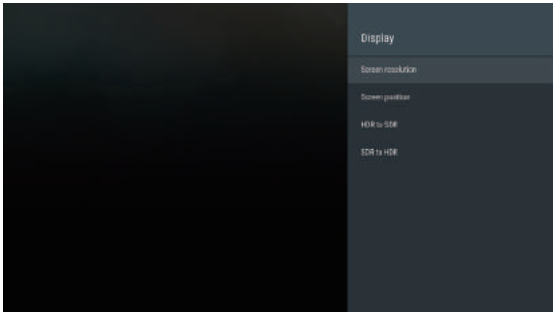

# 2.4.3 HDR à SDR

Par défaut, la configuration est positionnée sur Auto. Vous pouvez également choisir de placer la sélection sur marche (on) ou arrêt (off).

# 2.4.4 SDR à HDR

Par défaut la sélection se trouve sur la position arrêt (off).

# 2.3 Son

# 2.3.1 Les sons du système

Sélectionner marche ou arrêt pour le paramètre des sons du système.

# 2.3.2 Son Multicanal

Vous pouvez configurer le son multicanal en position automatique, marche ou arrêt.

# 2.4 Affichage

# 2.4.1 Résolution de l'écran

Vous pouvez sélectionner une résolution d'écran différente à partir de cette page ; par défaut, la sélection se trouve positionnée sur le choix automatique qui détermine la meilleure résolution pour votre TV. Vous pouvez aussi configurer l'espace colorimétrique et sélectionner la fonction Dolby Vision en position marche (on) ou arrêt (off).

# 2.4.2 Position de l'écran

lci, vous pouvez régler la mise à l'échelle de l'écran ; les téléviseurs différents ont des échelles différentes, vous pouvez utiliser le Zoom avant (in) / arrière (out) pour ajuster l'écran à votre téléviseur.

# 2.5 Applications

Voici une liste des applications installées. Vous pouvez également changer les permissions pour les Applications sur cette page. Vous pouvez choisir une application et forcer l'application à s'éteindre, désactiver l'application, désinstaller l'application, effacer les données de l'utilisateur et effacer les données du cache.

# 2.6 Rangement & Non utilisation

L'espace de stockage de la mémoire interne, l'espace de stockage amovible connecté apparaîtront ici. Vous pouvez également réinitialiser aux données d'usine.

# 2.6.1 Réinitialisation aux données d'usine

Cette action effacera toutes les données de la mémoire interne de votre ATV495Max, ce qui inclut :

- Votre compte Google
- Les paramètres et les données du système et des applications
- Musique/Photos
- · Les données d'un autre utilisateur

Apps Apps: Apps: App

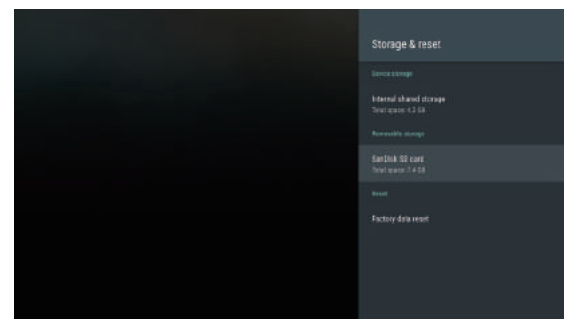

Vous pouvez réinitialiser tous les paramètres et applications aux paramètres d'usine par défaut. Note : Une fois que vous choisissez de réinitialiser aux données d'usine par défaut, toutes les données/applications seront effacées.

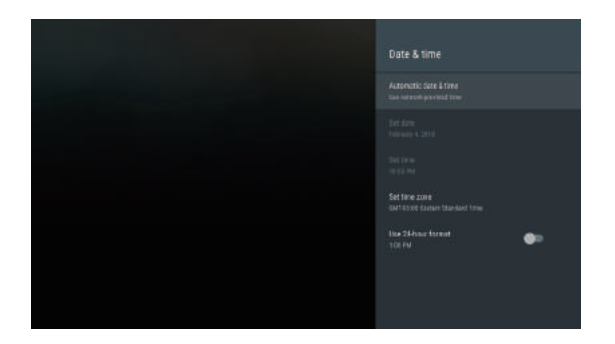

# 2.7 Date & Heure

La sélection par défaut de l'ATV495Max lui permet de changer automatiquement de date et d'heure à partir d'internet. Vous pouvez néanmoins configurer la date et l'heure et définir le fuseau horaire manuellement.

Vous pouvez également choisir d'utiliser ou non l'affichage de l'heure au format 24h.

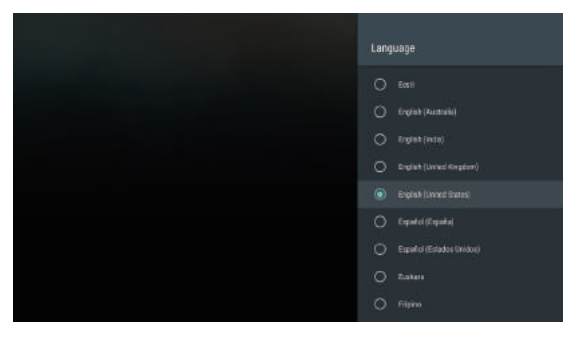

# 2.8 Langage

Vous pouvez changer le langage du système sur cette page.

# 3.0 Installer & Désinstaller des Applications

Avec l'ATV495Max, vous pouvez installer des applications du Google Play. Vous pouvez gérer les applications sur l'ATV495MAX, installer/désinstaller des applications, arrêter l'exécution d'applications ou sélectionner d'autres options.

# Félicitations !

Vous venez de terminer la configuration de votre nouvel appareil MyGica.

Pour une assistance technique, veuillez visiter notre site à l'adresse http://www.mygicasupport.com

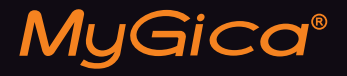

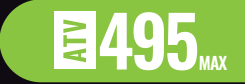

# SOUTIEN TECHNIQUE

Soutien en Ligne www.mygicasupport.com

> Wiki wiki.mygica.tv

Soutien par courriel support@mygica.tv

N° D'APPEL GRATUIT

1-855-MYGICA-8 (694-4228)

www.mygica.tv